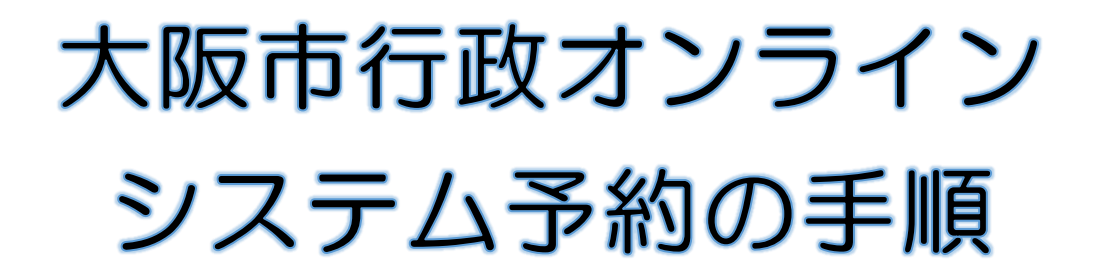

STEP1 まずは利用者登録!

右の QR コードを読み取り、新規登録を行ってください。(保護者 1 名登録) 登録したアドレスに登録完了メールが届きます。

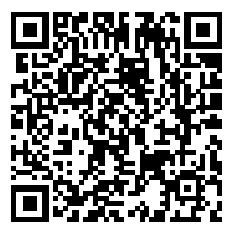

※新規登録の方はこちら⇒

STEP2 いざ予約! 令和6年9月9日9:00~受付開始

- ▶大阪市行政オンラインシステムにログイン、利用者 ID(メールアドレス)、
- ▶申請できる手続き一覧の個人向け手続きをクリック

▶キーワード検索で「保育所等の利用 利用申込の受付予約 東住吉区」を入力

▶【東住吉区】令和7年度保育施設等の受付・面接予約をクリック

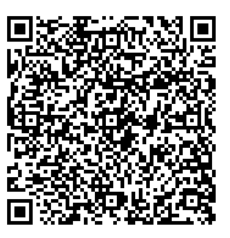

※すでに登録済みの方はこちら⇒

STEP3 必要事項を入力!

▶画面に沿って必要事項を入力

- ・第1希望施設の受付・面接の日程を選んでください。 (裏面の受付・面接日程表を参照)
- ・すでに満席等で第1希望の日程で予約できない場合は、第2希望以下の日程 で予約をしてください。
- ・きょうだいで申込む場合、対象児童の人数を入力すると連続した時間で 予約が入ります。【例】1人目10:00 2人目10:20 3人目10:40
  ※ただし4人以上の申込みをする場合は、保育担当までご連絡ください。
- ▶メールが届けば予約完了➡予約はマイページから確認できます。

## ※注意※

オンライン予約は面接日の前日までです(予約変更・取消はマイページから) 面接の当日のオンライン予約でのキャンセルはできませんので、 東住吉区保育担当あてにご連絡ください。

東住吉区保健福祉センター 保健福祉課 保育担当 【TEL】06-4399-9856

裏面もご覧ください・